# Ta opp video i YouTube-fomat

Du kan lett dele dine glade minner med familie og venner ved å laste opp video på videonettsiden YouTube.

Med opptak i opplastningsformat tar du video som kan lastes opp til You-Tube (maks 10 minutter) direkte.

### NB!:-

For mer informasjon om YouTube, kan du besøke følgende nettside. http://www.youtube.com/

1 Velg videomodus.

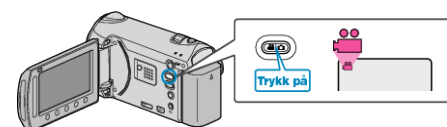

- Ikonet for videomodus vises.
- 2 Trykk på knappen UPLOAD/EXPORT for å vise "UPLOAD SHOOT-ING"/"EXPORT SHOOTING"-menyen.

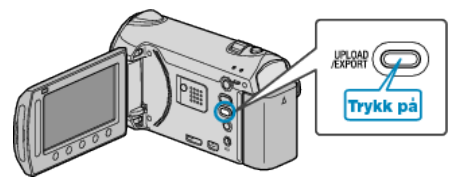

3 Velg "UPLOAD SHOOTING" og trykk på knappen ®.

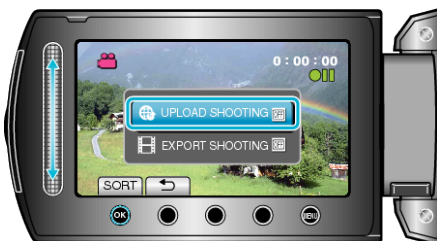

- Modus veksler mellom ON og OFF ved hvert trykk.
- Når den er satt til ON, vises et "@"-symbol på skjermen.
- For å kansellere denne innstillingen, setter du "OFF".
- Etter innstilling, trykk på knappen 5.
- 4 Starte opptak.

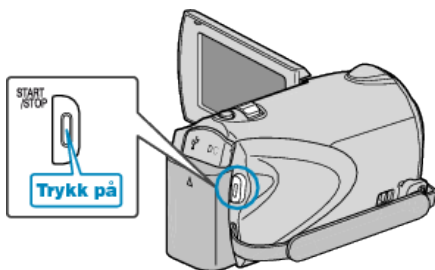

- Trykk igjen for å stoppe.
- Maks opptakslengde for en video i opplastingsmodus er 10 minutter. Opptaket stopper automatisk etter 10 minutter.

### NB!:-

- Opptak for opplasting kan kun være på inntil 10 minutter, som er grensen til YouTube.
- Med denne enheten kan du ikke endre videoer til formatet for opptak. Du henvises til "Laste opp video" nedenfor for en forklaring på hvordan du laster opp opptakene.
- Ikonet for opptak for opplasting forsvinnner når opptaket stopper.
  For å ta opp en ny video i opplastingsmodus, må du stille dette inn igjen.

## Laste opp video

Du kan laste opp videoene dine til YouTube med bruk av den medfølgende programvaren "Everio MediaBrowser". Installer programvaren på PC-en din og koble denne enheten til PC-en.

• Se hjelpefilen for detaljer om hvordan du bruker programvaren.

### Problemer med å laste opp video

- Sjekk at du har en konto hos YouTube. (Du må ha en YouTube-konto for å laste opp filer til YouTube.)
- Se "Q&A", "Siste informasjon", "Informasjon om nedlasting" osv. i "Klikk for siste produktinfo" i hjelpefilen som følger med "Everio Media-Browser"-programvaren.